## FOR NEW SIGN UPS & RENEWAL OF SAFRA MOVIEMAX MEMBERSHIP

(Including renewal members after MovieMax membership term)

1. Log in to your <u>SAFRA</u> account. Select "Membership" and choose either "Interest Group Sign Up" or "Interest Group Renewal".

| На | ome                                                                |                                            |                   | Home Facility Booking Even | s Membership AFRAPOINTS | SAFRA Contes |
|----|--------------------------------------------------------------------|--------------------------------------------|-------------------|----------------------------|-------------------------|--------------|
|    | Click here for Revised Timings for Releas                          | e of SAFRA Facility Booking Slots          |                   |                            |                         |              |
|    | To update your contact information, marke                          | ating consent or opt in for eNSman newslet | ler, click here   |                            |                         |              |
|    | QUICK LINKS<br>Book Movie Tickets                                  | Book SAFRA Facilities                      | Caltex Promotions | SAFRA Perks Promotions     | Update Vehicle UI       | SAF          |
|    | RECOMMENDED FOR YOU<br>CELEBRATING<br>NATIONAL D<br>TOGETHER WE SH | AY Event                                   |                   | Event                      | Event                   | ***          |

2. Select "MovieMax".

| Home            |                                                                     |                                         |  |
|-----------------|---------------------------------------------------------------------|-----------------------------------------|--|
|                 |                                                                     |                                         |  |
|                 |                                                                     |                                         |  |
| QUICK LINKS     |                                                                     |                                         |  |
|                 | INTEREST GROUP SIGN UP<br>Choose Main Interest Group to Sign Up for | × Franctions (                          |  |
|                 | Competitive Sports ream - Table Tennis Main                         |                                         |  |
| CELEBRATING     | KIDZ AMAŻE MEMBERSHIP<br>MOVIEMAX                                   |                                         |  |
| TOGETHER WE SHI | Running Club Main<br>SAFRA Adventure Club (SAC)                     | The Control Arms - Provide and Electron |  |
|                 | SAFRA CYCLING CLUB<br>SAFRA Digital Media Club Main                 | Prouv Redistered                        |  |
|                 |                                                                     |                                         |  |
|                 |                                                                     |                                         |  |
|                 |                                                                     |                                         |  |

3. Please note that MovieMax membership term is on a 6-months duration. Fill up the required fields and click "Proceed".

| AFRA Interest Group Sign Up                                                                                                    |                                                                                                    |
|----------------------------------------------------------------------------------------------------|----------------------------------------------------------------------------------------------------|
| MEMBERSHIP TERM                                                                                                    |                                                                                                    |
| MAIN INTEREST GROUP<br>MOVIEMAX                                                                                                    | SELECT A MEMBER * SAFRA TEST ACCOUNT 2 - A11                                                                                                    |
| SUB INTEREST GROUP<br>MOVIEMAX                                                                                                    | 3 term (01-Sep-2021 - 26-Feb-2023)                                                                                                    |
| CLUB<br>SAFRA- HQ                                                                                                    | 4 term (01-Sep-2021 - 31-Aup-2023)<br>5 term (01-Sep-2021 - 29-Feb-2024)                                                                                                    |
| By submitting this application, I confirm that (a) the information provinterest group / events / use of services and facilities (as may be approtection Act 2012, and (c) where Personal Data of any third party | Ided by me is true and correct, (b) I consent to SAFRA's 6 form (01-Sep-2021 - 31-Aug-2024)<br>Ricable and SAFRA's general business purposes, as affective universe were, many owness rear own owness rear ownesses in personal were reaccurate were reaccurate of the second second business and the second second seco |
| I agree to abide and be bound by the:<br>Moviernax Membership Terms & Conditions                                                                                                    |                                                                                                    |
|                                                                                                    | CANCEL PROCEED                                                                                                    |
|                                                                                                    | CANCEL PROCEED                                                                                                    |

4. Ensure all details are correct before making payment. Click on "Continue" to proceed with payment and your SAFRA MovieMax membership will commence on the following month.

| SAFRA Interest G         | roup Sign Up |              |               |                           |                                      |                  |
|--------------------------|--------------|--------------|---------------|---------------------------|--------------------------------------|------------------|
|                          |              |              |               |                           |                                      |                  |
| SUMMARY                  |              |              |               |                           |                                      |                  |
| MAIN INTEREST GROUP: MOV | IEMAX        |              | CUSTOMER NA   | AME: SAFRA TEST ACCOUNT 2 |                                      |                  |
| SUB INTEREST GROUP: MOVI | EMAX         |              | MEMBER ID: A  | 10(                       |                                      |                  |
| PREFERRED CLUB HOUSE: SA | AFRA - HQ    |              | MEMBERSHIP    | TERMS: 4                  |                                      |                  |
|                          |              |              |               |                           |                                      |                  |
| PAYMENT DETAILS          |              |              |               |                           |                                      |                  |
| ПТЕМ                     | MEMBER ID    | CATEGORY     | AMOUNT        | CHARGE TYPE               | DESCRIPTION                          |                  |
| MOVIEMAX                 | A100         | SAFRA Member | S\$30.00      | Registration Fee          | \$1.25 per item per month * 24 items |                  |
|                          |              |              |               |                           |                                      |                  |
|                          |              |              |               |                           |                                      | TOTAL: \$\$30.00 |
|                          |              |              |               |                           |                                      |                  |
|                          |              |              | BACK CONTINUE |                           |                                      |                  |
|                          |              |              |               |                           |                                      |                  |

## 5. Click "Confirm" to proceed with payment.

## Checkout

| SIN        | DESCRIPTION                                           | QUANTITY | UNIT PRICE | NET AMOUNT | PROMO CODE | REMOVE |
|------------|-------------------------------------------------------|----------|------------|------------|------------|--------|
| <u>1</u> 5 | MOVIEMAX - MOVIEMAX<br>REGISTRATION FEE (Ref No.)IGMR | 24       | \$1.25     | \$30.00    |            | x      |
|            | 01-Oct-2023 to 30-Sep-2025                            |          |            |            |            |        |

Please visit www.safra.sc/coronavirus for the latest updates on the precautionary measures at SAFRA. Members and guest who do not meet entry requirements will be denied entry into the club.

Note: All bookings/items shall be released or removed, should there be no successful payment received after 20 minutes upon clicking on [CONFIRM] and/or [CHECK OUT].

I confirm that I am eighteen (18) years of age or older at the time of this transaction / I am under eighteen (18) years of age, but I am entering into this transaction with authorisation and/or under supervision from a parent or a legal guardian.

| ADD INSTANT REDEMPTION |                          |                                   |
|------------------------|--------------------------|-----------------------------------|
| PROMO CODE             | MY CART<br>TOTAL PAYABLE | S\$30.00<br>(Inclusive of 8% GST) |
| APPLY                  |                          |                                   |